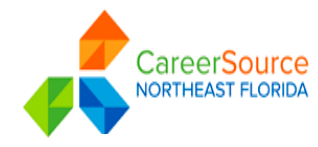

## Alison Online Learning Steps

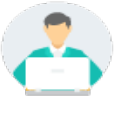

## How can I start a course in Alison?

Are you registered in Employ Florida? If yes login if not

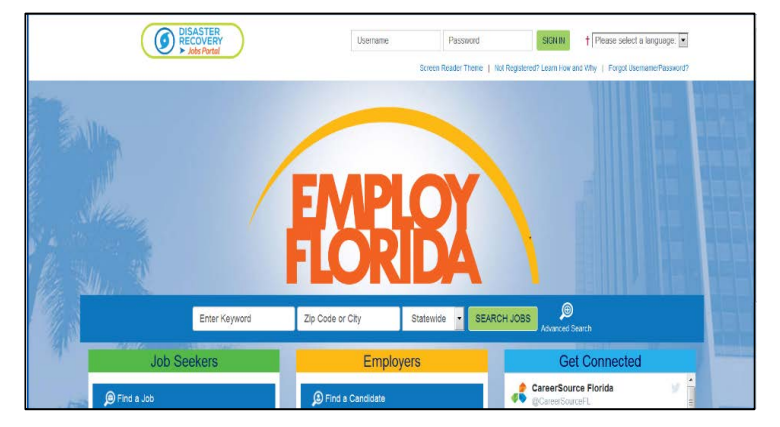

Register or Login to your using the website below you can create an Employ Florida account at www.employflorida.com. Under Job Seeker click Education and Training, go to Online Learning Resource. Click on the Alison hyperlink, in blue.

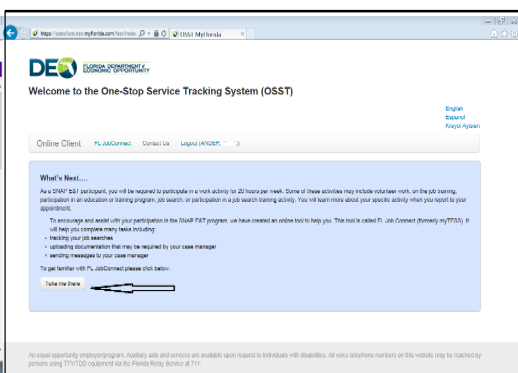

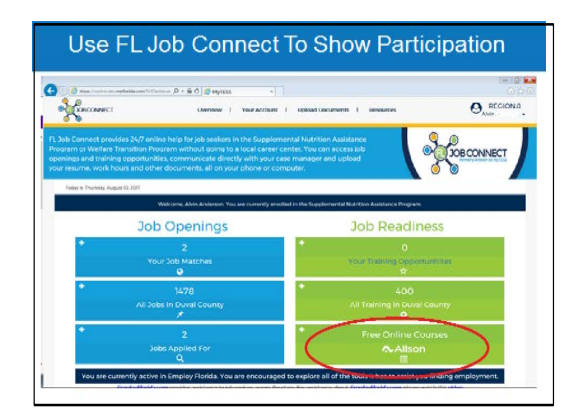

## **Alison Online Courses**

ALISON is one of the world's largest !

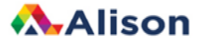

www.alison.com

Or you can login using your OSST account/ FL Job Connect, however you must be registered in Employ Florida, to receive creditf or your course work.

Once your login, using your OSST/ FL Job Connect account you can click on the "Free Online Courses", this will take you to your Employ Florida/ Alison account.

- Register or Login to Alison, Select the course you would like to study.
- When you open a course, an advertisement will play for 8 seconds and you can then select Start Topic.
- Alison courses are designed to be self-paced, meaning you can take as much or as little time to complete a course as you wish. Most Certificate courses generally take a learner <2-3 hours to complete and Diploma courses take <8-10 hours to complete.</p>
- > Each time you want to login to Alison please use your OSST account / Employ Florida Account.